# Connecting to the Virtual Lab from a Windows Machine

The following instructions walk you through:

- Downloading and connecting to the GlobalProtect VPN, which is necessary to connect to CSI's network.
- Downloading and installing RDP (Remote Desktop Protocol) which will allow you to remotely use one of the available computers in a CSI computer lab.
- Choosing a machine to connect to in a lab

#### Phase 1: Installing Global Protect

(You only have to do this once, unless you use a different device.)

- 1. **Open** your **Web Browser** (Chrome, Edge, Firefox...)
- 2. In the navigation bar type: SLAS-VPN.CSI.CUNY.EDU
- 3. Press Enter

Login using your CSI credentials

Note: Format for usernames below:

- Students Use firstname.lastname@cix.csi.cuny.edu and your SLAS Password
- Faculty/Staff Use firstname.lastname@csi.cuny.edu and your FLAS Password
- 4. Click the GlobalProtect Agent link on the top right of the webpage
- 5. When you get to the GlobalProtect Portal webpage, Click the version that matches your device's Operating System (in this case, either Windows 32 bit or Windows 64 bit) Note: To find out what version of Windows you have, Right-Click the Start Button, Select System, and look under Device specifications
  - a. Next to System type you will see whether you are using the 32-bit or 64-bit version of Windows
  - b. Make a note of this and then you may close this window by **Clicking** the **X** in the top right corner.
- After the file downloads, Click the downloaded file to run the Installer Note: If you do not see the downloaded file, check your downloads folder, which is usually in C:\Users\YourUsername\Downloads.
- 7. On the Welcome to the GlobalProtect Setup Wizard window, Click Next
- 8. On the Select Installation Folder window, Click Next
- 9. On the Confirm Installation window, Click Next
- 10. On the Installation Complete window, Click Close
- 11. Enter SLAS-VPN.CSI.CUNY.EDU in the box and Click Connect
- 12. On the *GlobalProtect Sign In* window: **Sign In** using your <u>CSI credentials</u>

Note: Format for usernames below:

- Students Use firstname.lastname@cix.csi.cuny.edu and your SLAS Password
- Faculty/Staff Use firstname.lastname@csi.cuny.edu and your FLAS Password

#### Phase 2:

### Connecting to Global Protect VPN and then using Windows Remote Desktop.

(Follow these instructions every time you want to connect to CSI's Remote Computer Lab)

- 13. In Windows Click Start, Scroll to and Click on the Palo Alto Networks Folder
- 14. Click GlobalProtect, and a connection window should open up.
- 15. Enter SLAS-VPN.CSI.CUNY.EDU in the box and Click Connect
- 16. On the *GlobalProtect Sign In* window:

Sign In using your CSI credentials

Note: Format for usernames below:

- Students Use firstname.lastname@cix.csi.cuny.edu and your SLAS Password
- Faculty/Staff Use firstname.lastname@csi.cuny.edu and your FLAS Password
- 17. **Open** your **Web Browser** (Chrome, Firefox, Edge...)
- 18. In the navigation bar type: https://remoteaccess.labstats.com/college-of-staten-island-cuny
- 19. **Press Enter** and you should see the webpage which lists all computers available for use, at any given time.
- 20. Click the Connect button next to one of the available computers.
- 21. Click the Download button
- 22. After the Windows Remote Desktop Configuration file downloads, Click on the downloaded file to connect to the computer.
  Note: If you do not see the downloaded file, check your downloads folder which is usually in C:\Users\YourUsername\Downloads.
- 23. If you get a Unknown Publisher warning window, Click Connect
- 24. Login using your CSI credentials

Note 1: Format for usernames below:

- Students Use firstname.lastname@cix.csi.cuny.edu and your SLAS Password
- Faculty/Staff Use flas\firstname.lastname and your FLAS Password
- Note 2: If you have used Windows Remote Desktop on your computer before, you may have to Click More choices on the bottom and Select Use a different account before entering in your login Information.

#### 25. Click OK

26. If you see the Remote Desktop Connection Certificate error, Click Yes

27. Click OK to login.

The computer should automatically login. Please wait as the computer "Prepares Windows" Afterwards, you should see the desktop and can use the computer as if you were sitting in the lab.

# Saving Your Work and Disconnecting From Lab Computer

# All work must be saved either to your email or some other online storage (Dropbox, Onedrive, etc...)

# Do not save work on the lab computer - it will be erased and be irretrievable!

Once you are done using the computer and have <u>saved your work (online)</u> you must **Sign out** from the remote computer

- 1. Click Start, and move your mouse up along the left navigation pane to the User Icon
- 2. Click on Your name or the User Icon
- 3. Click Sign out

Note: This will sign you out of the remote computer but you are still connected to the VPN

4. To disconnect from the GlobalProtect VPN, Click Disconnect

Note: If you do not see the GlobalProtect Disconnect , you can access it through the Start Menu:

- In Windows Click Start, Scroll to and Click on the Palo Alto Networks Folder
- Click GlobalProtect
- Click **Disconnect**

You are now completely disconnected from the CSI network!